## Fuze Desktop/Web Softphone Quick Reference Guide

| Place a Call                                                                                                    | Receive an Incoming Call                                                                                                    | Set Presence Status                                                                                                    |
|----------------------------------------------------------------------------------------------------|----------------------------------------------------------------------------------------------------|----------------------------------------------------------------------------------------------------|
| <ol> <li>Click Search</li> <li>Enter the name, extension or number in the Search field</li> <li>Hover over the contact and click S         <ul> <li>OR</li> <li>Click I</li> <li>Click I</li> <li>Enter the extension or number using the mouse or keyboard</li> <li>Click S</li> </ul> </li> <li>Note: Available actions during an active call.         <ul> <li>Image: State State S</li></ul></li></ol> | <ol> <li>Click is to answer the call</li> <li>OR</li> <li>Click is to send the call to voicemail</li> <li>OR</li> <li>Click is to answer, in to decline, or is to ignore the call from Active Calls area</li> <li>Click is to answer, is to decline, or is to ignore the call from Active Calls area</li> </ol> Note: While Fuze Desktop is inactive, a call control window will appear; hover over the window and click is to expand to full screen. | <ol> <li>Click the profile dropdown arrow, then click the Current Status dropdown to expand the menu</li> <li>Select the applicable status option         <ul> <li>Select the applicable status option</li> <li>Available</li> <li>Available</li> <li>Available</li> <li>Available</li> <li>To enter a custom message and then click</li> <li>OR</li> </ul> </li> <li>Click the Do not disturb toggle to decline incoming calls and mute notifications</li> </ol> |
| <ul> <li>Transfer Now or Transfer to Voicemail</li> <li>1. Click Transfer on an active call</li> <li>2. Enter the name, extension, or number in the pop-up window</li> <li>3. Hover over the contact and click to transfer now</li> <li>OR</li> <li>4. Hover over the contact and click to transfer directly to voicemail</li> <li>Note: Transfer to voicemail is for internal calls only.</li> </ul>                                                                                                    | <ol> <li>Click Transfer on an active call</li> <li>Enter the name, extension, or number in the pop-up window</li> <li>Hover over the contact and click to speak with the receiving party</li> <li>Click of to complete the transfer</li> </ol>                                                                                                    | <ul> <li>Merge Active and Held Call</li> <li>1. Answer the incoming call and the current call will be placed on hold automatically</li> <li>2. Click ➤ Merge from the caller on hold's screen to begin merging the two calls</li> <li>3. Click Merge</li> </ul>                                                                                                    |

## Fuze Desktop/Web Softphone Quick Reference Guide

| Create an Audio Conference                                                                                                    | Add a New Contact                                                                                                    | View the Voicemail List                                                                                                    |
|----------------------------------------------------------------------------------------------------|----------------------------------------------------------------------------------------------------|----------------------------------------------------------------------------------------------------|
| <ol> <li>Click while on an active call</li> <li>Enter the name, extension, or phone number</li> <li>Select the name or number</li> <li>Click CONFIRM</li> </ol>                                                                                                    | <ol> <li>Hover over number in the Recent list and click :</li> <li>Click + Add Contact</li> <li>OR</li> <li>Click the unknown number on the Recent list and click  Add this number as a Contact OR</li> <li>Click • Add this number as a Contact OR</li> <li>Click • Add this number as a Contact OR</li> <li>Click • Add this number as a Contact OR</li> <li>Click • Add this number as a Contact OR</li> <li>Click • Add this number as a Contact OR</li> <li>Click • ADD THIS</li> <li>Click • ADD THIS</li> <li>Click • ADD THIS</li> <li>Fill in all applicable fields and click CREATE CONTACT</li> </ol> | <ol> <li>Click</li> <li>Click</li> <li>Hover over the voicemail and click</li> <li>to playback</li> <li>Click</li> <li>to download as a .wav file</li> <li>Click</li> <li>to delete the file</li> <li>Click</li> <li>to exit the voicemail list</li> </ol> |
| Share Video on a Call                                                                                                    | Share Screen on a Call                                                                                                    | View Call History                                                                                                    |
| <ol> <li>Click on an active call to share video</li> <li>Click of to stop sharing video</li> <li>Note: A preview of the shared video will appear on the top right corner of the screen. Sharing video will only be available while on a call with another Fuze Desktop user.</li> </ol> | <ol> <li>Click on an active call</li> <li>Select the screen to share and then click share</li> <li>Click stop to stop sharing the current screen</li> </ol>                                                                                                    | <ol> <li>Click Search</li> <li>Click Calls<br/>OR</li> <li>Click and then click CALL HISTORY</li> <li>View a list of All Calls or Missed Calls</li> </ol>                                                                                                  |